Form 8

•

## **INSTRUCTIONS FOR FILLING OF EFORM – 8**

## (For filing statement of Account & Solvency with the Registrar)

## NOTE:

- After the eForm has been filled, click the **Prescrutiny** button to pre-scrutinise the eForm. If the eForm is not pre-scrutinised, it shall be rejected when you attempt to upload the eForm.
- This eForm shall be taken on record through electronic mode without any processing at the office of Registrar. Ensure that all particulars in the eForm are correct. There is no provision for resubmission of this eForm.

Refer the relevant provisions of the Limited liability Partnership (LLP) Act, 2008 and rules made there under with respect to the matter dealt in this eForm.

Note:

- Instructions are not provided for the fields which are self-explanatory.
- If the space within any of the fields is not sufficient to provide all the information, then additional details can be provided as an optional attachment to the eForm.

|                                                   | Detailed Instructions                                                                                                    |
|---------------------------------------------------|----------------------------------------------------------------------------------------------------|
| • Select 'Ar<br>'Interim                          | nnual' or 'Interim' for information to be provided in statement of Account & Solvency. In case<br>' is selected, 'Appendix to statement of account and solvency' is to be filled in the form.                                                                      |
|                                                   | Statement of Account & Solvency                                                                                                    |
| This is applicab                                  | le in case of 'Annual' statement of account & solvency.                                                                                                    |
| The inf<br>statem                                 | ormation to be provided in the eForm should be as on March 31 of the year for which the ent is being filed.                                                                                                    |
| <ul> <li>Enter L</li> <li>Partner</li> </ul>      | imited Liability Partnership identification number (LLPIN) or Foreign Limited Liability rship identification number (FLLPIN) and click on Pre-Fill button.                                                                                                    |
| <ul> <li>System<br/>addres<br/>In case</li> </ul> | n will automatically display the name, registered office address (in case of LLP) or name,<br>s of principal place of business in India (in case of FLLP) and email ID of the LLP or FLLP.<br>e there is any change in the email ID, enter the new valid email ID. |
| <ul> <li>System<br/>which t</li> </ul>            | n will also display 'Total monetary value of obligation of contribution' as on the date for he statement is being filed.                                                                                                    |
| Part A- Select t                                  | he relevant check boxes.                                                                                                    |
| Part B- All figur thousands or hu                 | es are to be entered in Rupees only. Please convert the figures from crores, millions, lakhs,<br>undreds into rupees before entering the figures.                                                                                                    |
| In case any field                                 | d is not applicable, zero may be entered.                                                                                                    |
| Enter the amou<br>of contribution r<br>year.      | nt of 'contribution received by all partners' of LLP. This amount should be same as amount received as entered in eForm 11 (Annual Return) in respect of the corresponding financial                                                                               |
| In case the LLF<br>previous financi               | P or FLLP is filing its first Statement of Account, then zero is to be entered in figures for the al year.                                                                                                    |
| If any item of St<br>written in Others            | atement of Account does not cover in the heads mentioned in eForm, those items can be s field, mentioning the nature of item and the amount.                                                                                                    |
| Attachments                                       | <ul> <li>Disclosure under Micro, Small and Medium Enterprises Development Act, 2006 is a<br/>mandatory attachment.</li> </ul>                                                                                                    |
|                                                   | In case contingent liabilities exists; Statement of contingent liabilities to be attached.                                                                                                    |

Any other information can be provided as an optional attachment.

| Digital                       | The eForm should be digitally signed by minimum two Designated Partners of LLP or                                                                                                    |
|-------------------------------|----------------------------------------------------------------------------------------------------|
| signature                     | Enter the Designated partner identification number (DPIN) in case the person digitally                                                                                                    |
|                               | signing the eForm is DP.                                                                                                    |
|                               | Enter income-tax PAN in case the person signing the eForm is authorised representative.                                                                                                    |
| Certification                 | In case total turnover of the LLP/ FLLP exceeds Rs. 40 lakhs or partner's obligation of contribution exceeds Rs. 25 lakh, then the eForm should be certified by the auditor of the LLP/ FLLP. In other cases, the eForm is to be certified by the Designated Partner in case of LLP and by Authorised Representative in case of FLLP.                                                               |
|                               | Enter the details of person certifying the eForm. Enter the DPIN in case the certificate is given by Designated partner, income tax PAN in case of authorised representative or membership number in case of auditor.                                                                                                    |
|                               | System shall automatically display the name and address of the designated partner or authorised representative. In case of auditor, these details shall have to be entered.                                                                                                    |
| Professional<br>Certification | In case the form is certified by a designated partner or authorised representative (i.e. total turnover of the LLP/ FLLP does not exceed Rs. 40 lakhs and partner's obligation of contribution does not exceed Rs. 25 lakh) then the eForm is to be additionally certified by a practicing professional.<br>Select the relevant category of the professional and whether he/ she is an associate or |
|                               | fellow.                                                                                                    |
|                               | In case the professional is a chartered accountant (in whole-time practice) or cost accountant (in whole-time practice), enter the membership number. In case the practicing professional is a company secretary (in whole-time practice); enter the certificate of practice number. Professional certification in Form 8 includes                                                                  |
|                               | (i) Verification of particulars filled in the forms from the records of the LLP or FLLP as true and correct;                                                                                                    |
|                               | (ii) Verification that the statement of assets & liabilities and income and expenditure and<br>other documents attached with the forms are true, correct and complete; and (iii) All the<br>required attachment(s) have been completely attached to the forms.                                                                                                    |

| Appendix to statement of account and solvency                            |                                                                                                    |  |
|--------------------------------------------------------------------------|----------------------------------------------------------------------------------------------------|--|
| 0.                                                                       | Detailed Instructions                                                                                                    |  |
| This is applicable in case of 'Interim' statement of account & solvency. |                                                                                                    |  |
|                                                                          | In case of LLP, enter the 'Limited Liability Identification Number' (LLPIN).                                                                                                    |  |
| (a) to<br>(c)                                                            | Click the 'Pre-fill' button.<br>System will automatically display the name, registered office address (in case of LLP) or<br>name, address of principal place of business in India (in case of FLLP) and email ID of the<br>LLP or FLLP. In case there is any change in the email ID, enter the new valid email ID.                                                                                                    |  |
| (a) to<br>(d)                                                            | Select the purpose of the form i.e. whether eForm is being filed for creation of charge or for<br>modification of charge or for satisfaction of charge.<br>For the purpose of modification or satisfaction of charge, enter charge creation identification<br>number allotted at the time of registration of the charge.<br><b>Note that approval of this eForm shall not be allowed in case any other eForm is<br/>pending for payment of fee or is under processing in respect of the charge ID entered<br/>in the form.</b><br>Click the "Pre-fill" button.<br>In case the eForm is to be filed for modification or satisfaction of charge. Whether charge is |  |
|                                                                          | modified in favor of asset reconstruction company (ARC) or assignee and Whether charge<br>holder is authorized to assign the charge as per the charge agreement is prefilled.                                                                                                    |  |
|                                                                          | In case of creation of charge, select one or more option for the type of charge. If option<br>'Others' is selected, then specify the details for the same.<br>In case of modification or satisfaction of charge, the type of charge is prefilled.                                                                                                    |  |
|                                                                          | o.<br>is applica<br>(a) to<br>(c)<br>(a) to<br>(d)                                                                                                    |  |

| e than<br>ders. |
|-----------------|
| ders.           |
| vour of         |
| wour of         |
|                 |
|                 |
| lder            |
|                 |
|                 |
|                 |
| any in          |
| th o            |
| the             |
| n the           |
|                 |
|                 |
| nail ID         |
|                 |
| tion            |
|                 |
|                 |
|                 |
| ase of          |
| ecurea          |
| nount,          |
| s.              |
| ails of         |
|                 |
| cation.         |
| of              |
| be              |
|                 |
| harge.          |
| in case         |
| trumont         |
| case of         |
|                 |
| charge          |
|                 |
| in case         |
|                 |
|                 |
|                 |
|                 |
| ARC)            |
| at a till c     |
| nauve           |
|                 |

| S. No.        | Detailed Instructions                                                                                                    |
|---------------|----------------------------------------------------------------------------------------------------|
| Designation   | In case of LLP, enter the DPIN of DP and in case of FLLP, enter income-tax PAN of authorized representative, if applicable.                                                                                                    |
|               | In case of charge holder, ARC or assignee; enter the designation of the person digitally signing the eForm.                                                                                                    |
| Certification | The eForm should be certified by a chartered accountant (in whole-time practice) or cost accountant (in whole-time practice) or company secretary (in whole-time practice) by                                                                                                    |
| S. No.        | Detailed Instructions                                                                                                    |
|               | Digitally signing the eForm.<br>Select the relevant category of the professional and whether he/ she is an associate or<br>fellow.<br>In case the professional is a chartered accountant (in whole-time practice) or cost accountant<br>(in whole-time practice), enter the membership number. In case the practicing professional<br>is a company secretary (in whole-time practice); enter the certificate of practice number. |

## **Common Instruction Kit**